# DX e-learning 公開講座 (リチュームイオン電池劣化試験装置)

DXを導入したリチュームイオン電池劣化試験装置の作成法を解説する自習用講座です ・・・この講座を理解することにより以下のことが行えるようになると期待しています・・・

(1)制御用ラズベリーパイと計測用PCの遠隔操作

(2)計測の自動化(デジタル化)

(3)計測データの自動データ処理(一種のRPA)

(4)以上から得られたデータから、与えられた充放電条件での寿命予測(データの価値化)

| 1 リチュームイオン電池劣化試験装置の部品等一覧 |                                        |        |                             |  |  |  |  |
|--------------------------|----------------------------------------|--------|-----------------------------|--|--|--|--|
| No                       | 品名                                     | 税抜価格   | 備考                          |  |  |  |  |
| 1                        | Raspberry Piスターターセッ<br>ト(ラズベリーパイ3B+)   | 15,900 | 本体だけなら5,000円台               |  |  |  |  |
| 2                        | 10.1インチタブレットPC                         | 29,900 | 計測用                         |  |  |  |  |
| 3                        | Raspberry用リレー4回路                       | 2,390  | 2回路でもOK、値段の差小               |  |  |  |  |
| 4                        | 高精度アナログ入力ターミナ<br>ルUSB対応(AI-1608AY-USB) | 50,310 | PCとあわせて電圧計測、<br>EXCELデータで記録 |  |  |  |  |
| 5                        | ミニインキュベータ                              | 50,900 |                             |  |  |  |  |
| 6                        | 直流安定化電源AD8723D                         | 13,900 |                             |  |  |  |  |
| 7                        | 15.6型モバイルディスプレイ                        | 29,900 | 遠隔操作するなら不要                  |  |  |  |  |
| 8                        | リチュームイオン電池                             | 829    |                             |  |  |  |  |
| 9                        | 有線超薄型ミニキーボード                           | 2,690  | 遠隔操作するなら不要                  |  |  |  |  |
| 10                       | マウス(2個)                                | 1,420  | 遠隔操作するなら不要                  |  |  |  |  |
| 11                       | 小型ブレッドボード                              | 569    |                             |  |  |  |  |
| 12                       | 金属皮膜抵抗47Ω、0.4W                         | 469    | 一袋25個入りの値段                  |  |  |  |  |
| 13                       | ブレッドボード用ジャンプワ<br>イヤーセット                | 546    |                             |  |  |  |  |
| 14                       | 配線コード30m巻(赤と黒)                         | 1,158  |                             |  |  |  |  |
| 15                       | PHコネクターベース付ポスト                         | 89     | 一袋10個入りの値段                  |  |  |  |  |
| 16                       | スタンダードシャーレ                             | 340    | • 🔾                         |  |  |  |  |
| 合計 201,310円              |                                        |        |                             |  |  |  |  |

0

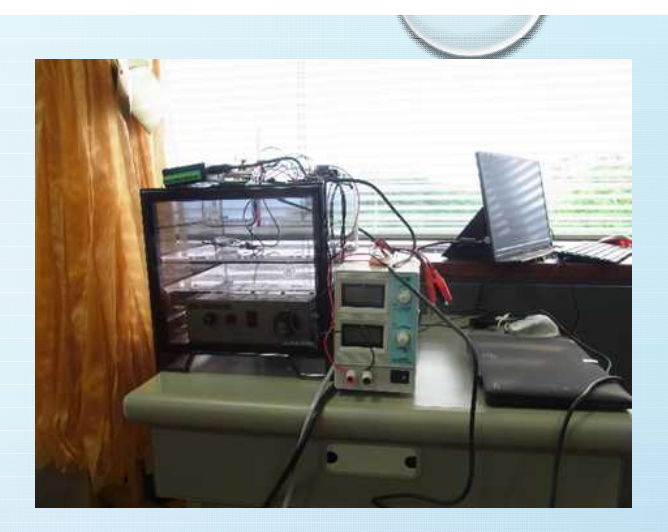

装置全体の写真

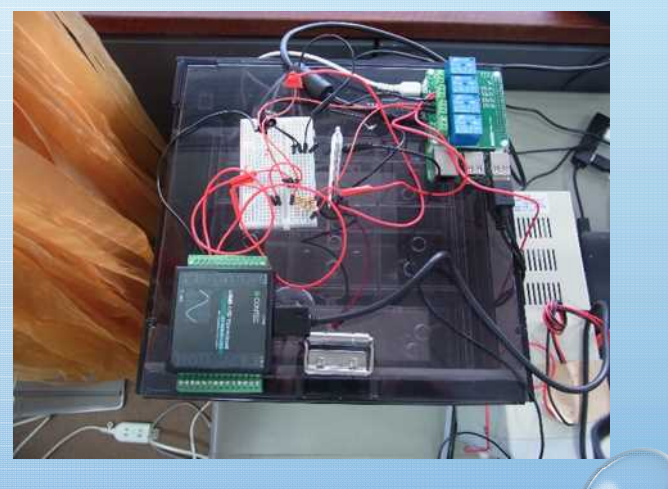

この他に遠隔操作用のPCが必要です。

上面部の写真

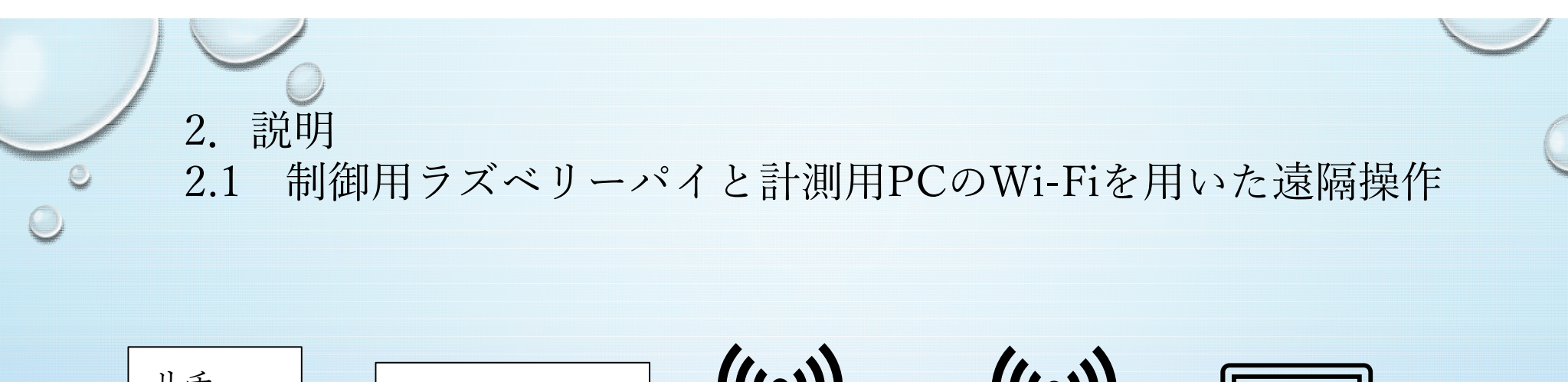

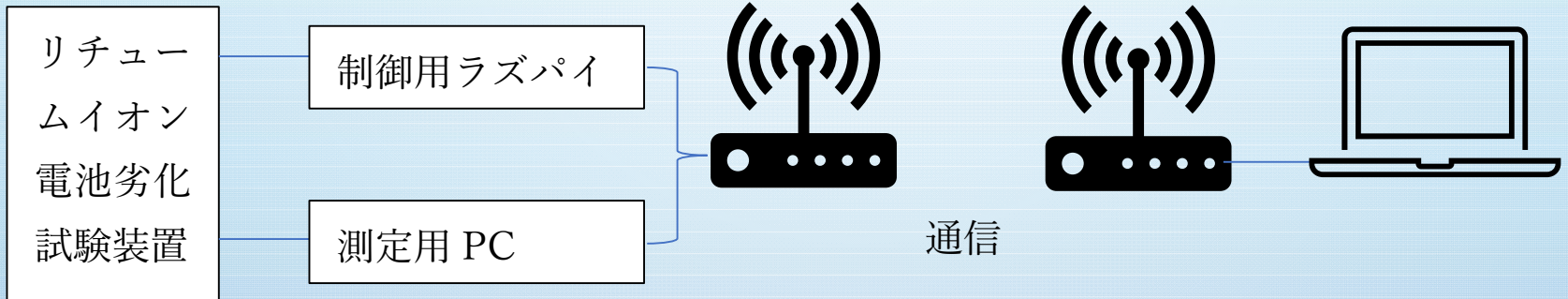

図 遠隔操作システム(「RealVNC」が提供するVNC Connect(5台までフリー)使用)

ラズベリーパイおよびPCのリモートコントロール (「RealVNC」が提供するVNC Connect(5台までフリー)使用)

#### 1. 前提

遠隔操作するデバイスに「VNC Viewer」、遠隔操作されるラズパイおよびPCに「VNC Server」がインストールされているとする(インストールの仕方は、(「VNC Connect」簡単で手軽なリモートコントロールソフト)で検索すると解説があります)。

2. ラズパイ、PCのPCによるリモートコントロール

(1)接続元PCのウインドーズスタートからRealVNCをクリック、表示されたVNCViewerをクリック。

(2)表示された入力枠に、VNC Server addressを入力(今回は、ラズパイはIPアドレス、PCは 接続先のPCのIDを入力としている)

(3) ラズパイはその後、IDとPWを聞いてくるので入力する。PCはPWのみ聞いてきた。

#### 3. 参考

(1) ラズパイのIPアドレスの確認方法

無線のマークにマウスをもっていくと表示される。

(1)PCのIDの確認

「windous」キーを押しながらxを入力、Windows PowerShellをクリック、入力プロンプト

(\*\*\*\*>)が出たら、hostnameと入力すると表示される。 (IPアドレスはipconfigと入力

すると表示される(IPv4のところ))。

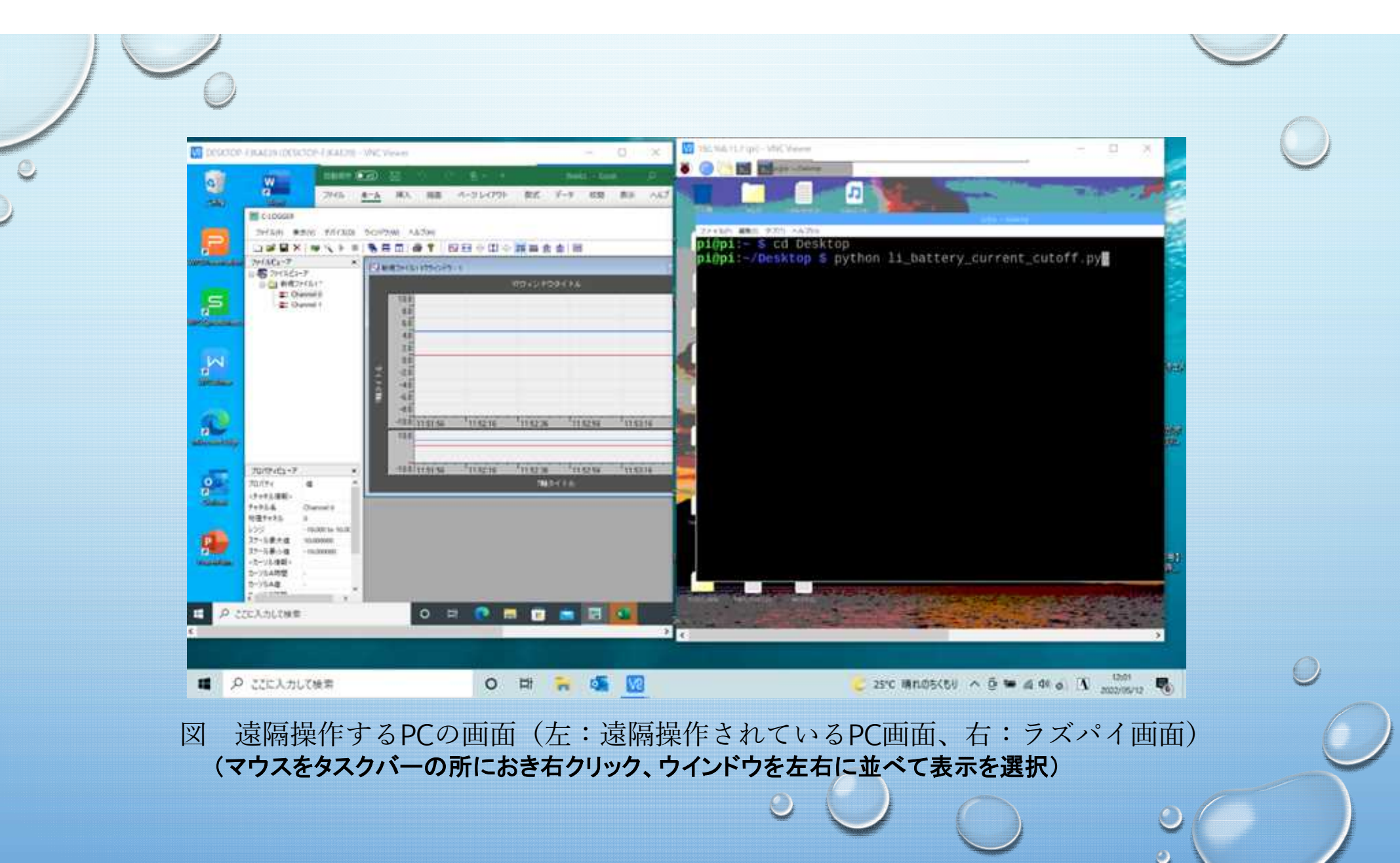

2.2 自動化したリチュームイオン電池の充放電とその時の電圧・電流測定(デジタル化)

ラズパイによりリチュームイオン電池の充放電を自動制御し(プログラム li\_battery\_test.py)、電圧(V1、V2)を「高精度アナログ入力ターミナル(ソフト付き)」 とPCで自動計測する。

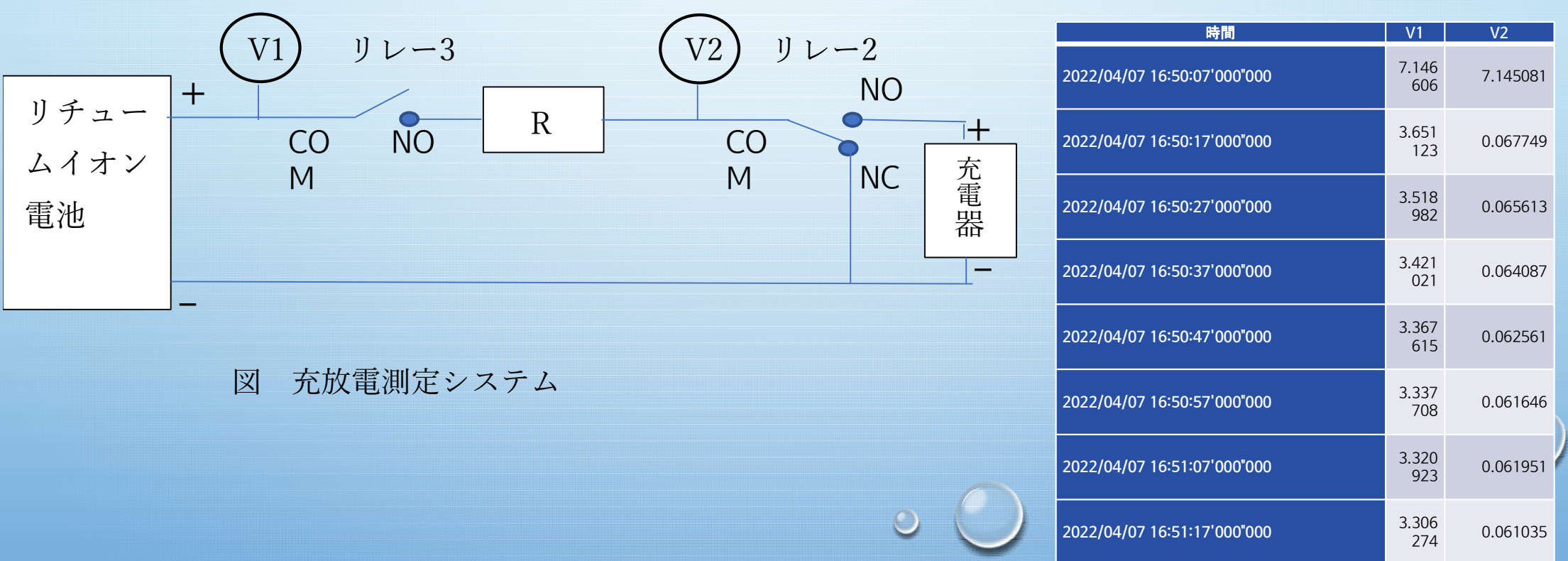

表 充放電自動測定結果の例

### ラズベリーパイ3BのOSインストール

ラズベリーパイではOSをmicroSD(16GB以上推奨、FAT32形式でフォーマット済み)に書き込んで使います。 ここではRaspberry Pi Imagerを使ってOS Raspbian(Linuxの一種)をmicroSDに書き込みインストールする方 法を紹介します(2021年 3月5日時点での方法)。なお、microSDカードはPCに挿入されているものとします。

(1)PCでwww.raspberrypi.orgを開き、上方のSoftwareをクリックします。

- (2)表示された画面の左側のRaspberry Pi imagerをクリックし、表示された画面のDownload for Windowsをク リックするとimager\_1.5.exeがダウンロードされます。
- (3)ダウンロードされたimager\_1.5.exeというファイルをダブルクリックし、Installをクリックします。終了した
- ら、Run Raspberry Pi Imagerの前の□にチェックが入っていることを確認し、下のFinishをクリックします。 (4)Raspberry Pi Imagerが起動したら、CHOOSE OSをクリックしまう。
- (5)次の画面が表示されたら、Raspberry Pi OS(32bit)をクリックします。
- (6)その後、(4)と同じ画面が表示されますので、ここでCHOOSE SD CARDをクリックし、画面に挿入した SDカードの容量等が表示されます。これををクリックします。
- (7)表示された画面でWRITEをクリックし、YESをクリックするとインストールが始まります。
- (8)インストールが終了するとYou can remove the SD card from the readerと表示されますので、SDカードを取
- り出し、CONTINUEをクリックし、次に右上の×をクリックしてSDへの書き込みは終了です。
- (9)書き込みが済んだSDをラズベリーパイに挿入、モニター、キーボード、マウスを接続し、USB電源(これ がスイッチとなります)を接続すればラズベリーパイはON状態となります。ここで、国名等の初期設定を 聞いてくるので設定してください。終了は画面右上のメニューアイコン(ラズベリーのマーク)をクリック し、ログアウトをクリック、出てきた表示のShutdownをクリックすれば電源がoffとなります。なお、最初 の時に、国名等を聞いてくるのでそのセットアップをしてください(しないとデフォルトの値が入ります)。

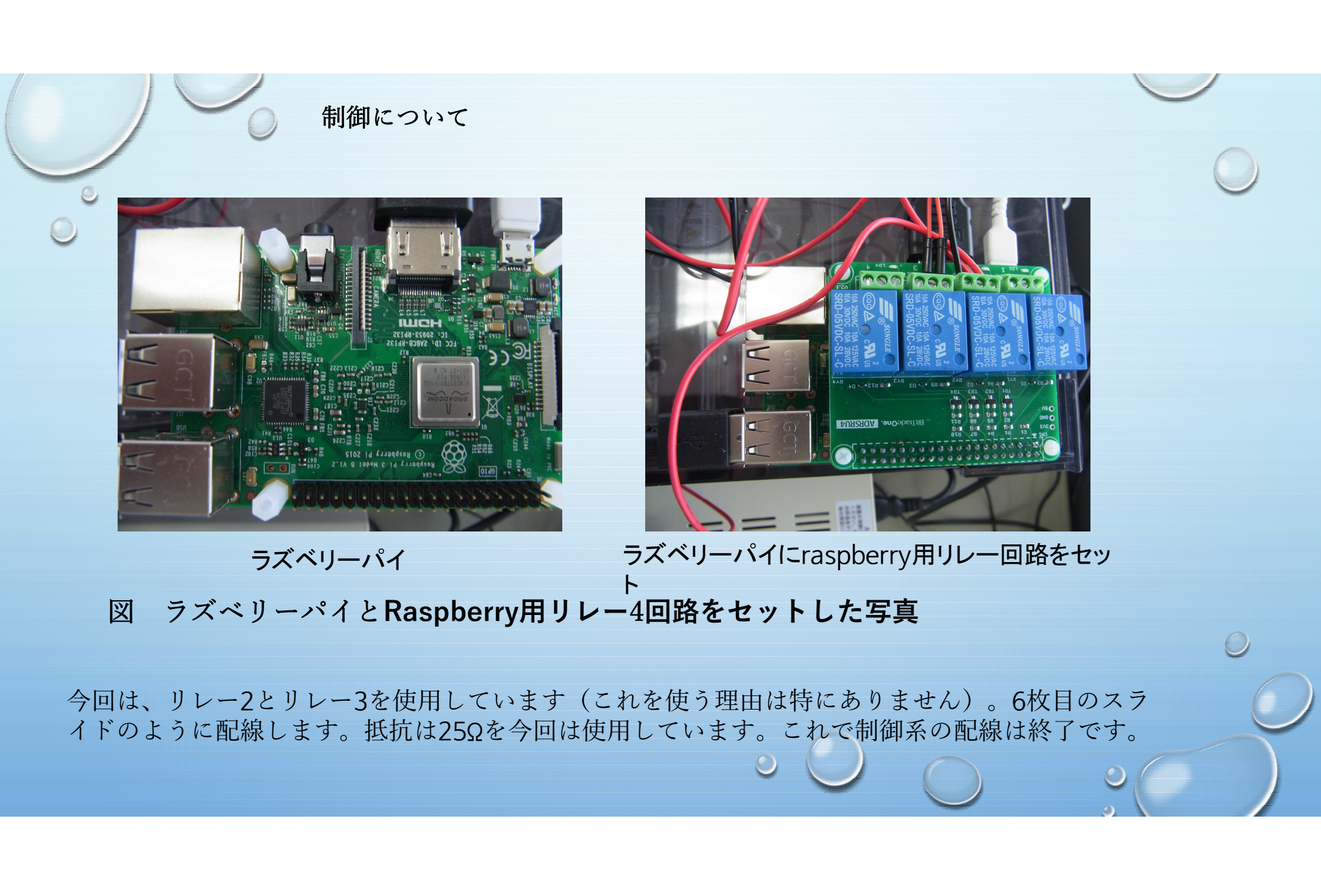

|                  | # -*- coding: utf-8 -*-                     |                    |
|------------------|---------------------------------------------|--------------------|
|                  | # li_ion battery charge discharge test 500回 | 動作のさせ方             |
|                  | # li_battery_test.py                        |                    |
|                  | #GPIO用のモジュールをインポート                          | ラスペリーバイにこのフロ       |
| V                | import RPi.GPIO as GPIO                     | グラムをおき(ここではデ       |
| $\bigcirc$       | # timeライフラリーからsleepをインボート                   | スクトップ)、            |
|                  | from time import sleep                      | ラズベリーパイのLX         |
| li_battery_test. | ♥GPIOのモートをビン番号で指定するGPIO.BOARとする             | Terminalを起動する(デス   |
|                  | GPIO.setmode(GPIO.BOARD)                    |                    |
|                  | #ヒン番号13を出力番号としそこの電圧をhigh(放電かできるようになる)       | Terminalのアイコンたク    |
|                  | GPIO.setup(13, GPIO.OUT)                    |                    |
|                  | GPIO.output(13, GPIO.HIGH)                  | リックノ。次にししナイレクト     |
|                  | #NI(予定は600)秒間放電、/*NI/3秒間允電(5V)をN回繰り返す       | J CDESKTOP         |
|                  | N = 500                                     | に移ります。そこで、         |
|                  | NT = 600                                    | python             |
|                  |                                             | li_battery_test.py |
|                  | N 3=/*N /3                                  | と入力しリターンすれば        |
|                  | GPIO.setup(11, GPIO.OUT)                    | 装置が動きます。パワー        |
|                  | sleep(NTZ)                                  | ポイントの5枚日参昭         |
|                  | for I In range(N);                          |                    |
|                  |                                             | 参考 6               |
|                  | GPIO.OUTPUT(TT, GPIO.HIGH)                  | リレー番号1がピン番号7、      |
|                  | SIEED(INI3)                                 | リレー番号2がピン番号        |
|                  |                                             | 11、リレー番号3がピン番      |
|                  | GPIO.OULPUL(11, GPIO.LOVV)                  | 日13 川ノー番号4がピン      |
|                  | CDIO cleanum()                              | 来早15です             |
|                  | GPIO.cleanup()                              | 田方1309。            |

測定について

**最初に、**高精度アナログ入力ターミナルと測定用PCをUSBケーブルで繋いでください。

次に、測定用PCに、高精度アナログ入力ターミナルUSB対応(AI-1608AY-USB)に添 付のファーストステップガイドに従って、ソフトウェア(付属のCDに入っている) をインストールしてください。その後初期設定をして下さい。 続いて、高精度アナログ入力ターミナルのアナログ入力と測定する電圧箇所を繋い で下さい(6枚目のパワーポイント参照)

以上で測定システムは完成です。

動かし方は、マニュアル(C-LOGGER%20ユーザーズガイドで検索) を見て下さい。長いマニュアルですが、全部読まなくても大丈夫です。

## 測定について・・・つづき

測定結果は、excelファイルに記録できます。その例が下表です。ただし、1行目はわかりやすくするため追加しています。

| 年/月/日/時刻                    | V1       | V2       |
|-----------------------------|----------|----------|
| 2022/04/07 16:50:07'000‴000 | 7.146606 | 7.145081 |
| 2022/04/07 16:50:17'000″000 | 3.651123 | 0.067749 |
| 2022/04/07 16:50:27'000″000 | 3.518982 | 0.065613 |
| 2022/04/07 16:50:37'000"000 | 3.421021 | 0.064087 |
| 2022/04/07 16:50:47'000″000 | 3.367615 | 0.062561 |
| 2022/04/07 16:50:57'000″000 | 3.337708 | 0.061646 |
| 2022/04/07 16:51:07'000″000 | 3.320923 | 0.061951 |
| 2022/04/07 16:51:17'000″000 | 3.306274 | 0.061035 |
|                             |          |          |

6

2.3 上記デジタルデータから放電容量の充放電回数依存性を求める自動データ処理(一種のRPA)

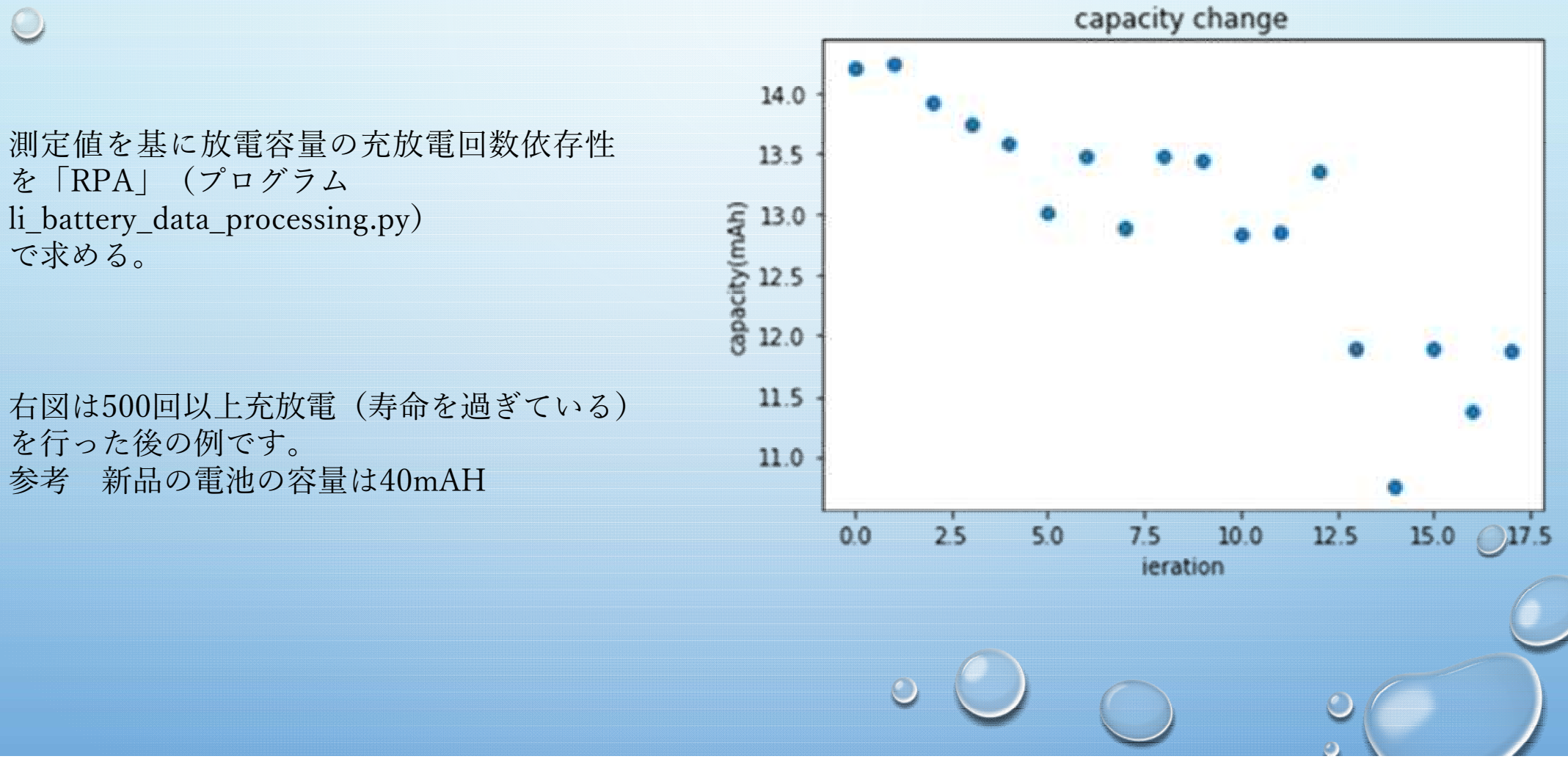

```
li_battery_data_processing.py
# -*- coding: utf-8 -*-
                                                sheet = book.worksheets[0]
#Li_ion_battery劣化データのRPAもどき処理
                                               #output = book.worksheets[1]
# li_battery_data_processing.py
                                               i_i = 2
import openpyxl as excel
                                                i_discharge = 20
import pandas as pd
                                               i_charge = 20
import matplotlib.pyplot as plt
import numpy as np
                                               iter = (num-i_ignore)//(i_discharge+i_charge)
%matplotlib inline
#book = excel.workbook()
book =
                                               x = []
excel.load_workbook("4_7_504_1_7.xlsx")
                                               y = []
d = pd.read_excel("4_7_504_1_7.xlsx")
                                               for j in range(iter):
#a = d[B].values
                                                  sum1 = 0.0
                                                  sum2 = 0.0
                                                  i_plus = j*(i_discharge+i_charge)+i_ignore
#a = book[B].values
num = len(d)
#num = len(book)
```

```
li_battery_data_processing.py のつづき
```

```
for i in range(i_discharge):
    num = i + i_plus
    B1 = "B" + str(num)
    C1 = "C" + str(num)
    Bval = sheet[B1]
    Cval = sheet[C1]
    sum1 = sum1 + Bval.value
    sum2 = sum2 + Cval.value
```

```
capacity = 10.0*4.0/50.0*(sum1-
sum2)*1000.0/60.0/60.0
```

y.append(capacity) x.append(j)

```
np.savetxt("out.csv",y,delimiter=",")
```

fig = plt.figure()
ax = fig.add\_subplot(1,1,1)
ax.scatter(x,y)
ax.set\_xlabel('ieration')
ax.set\_ylabel('capacity(mAh)')
ax.set\_title('capacity change')

fig.show()

Y = np.array(y.T) Y.to\_csv('./out.csv'

## 動作のさせ方

X Terminalでディレクトリーを DESKTOPIこ移します。そこで、 python li\_battery\_data\_processing.py と入力しリターンすれば プログラムが動きます。計算結果の 例がパワーポイントの12枚目の図で す。

### 2.4 電流遮断試験と電圧測定の自動化

電池の簡単な等価回路は一般的に、起電力と抵抗および抵抗とコンデンサーの並列回を 直列接続した回路として表現される。この等価回路の素子の値を求める方法の一つが電流 遮断試験(制御プログラムli\_battery\_current\_cutoff.py)である。これは、放電中に電流を 遮断し(下図のようにリレー3をOFFとする)、その前後の電圧(下図のV1)の時間変化 を測定するものである。なお、劣化が進むと等価回路の抵抗値とコンデンサー容量に変化 が生じるため、劣化の目安を得ることができる。

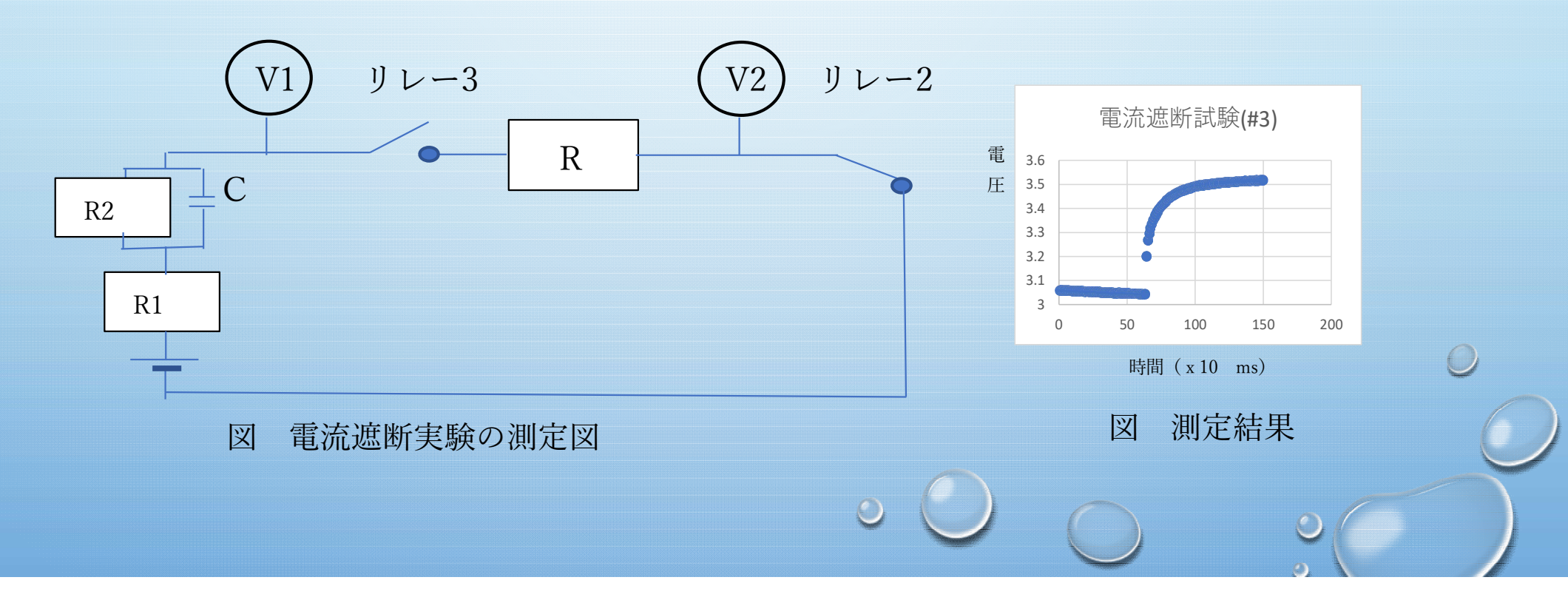

|                              | # -*- codina: utf-8 -*-                                          |            |
|------------------------------|------------------------------------------------------------------|------------|
|                              | # li ion battery current cutoff measurement                      |            |
|                              | # li battery current cutoff.py                                   | $\bigcirc$ |
| <u>_</u>                     | #GPIO用のモジュールをインポート                                               | $\lor$     |
|                              | import RPi GPIO as GPIO                                          |            |
| $\smile$                     | # time $= \sqrt{3}$                                              |            |
|                              | from time import sloop                                           |            |
| 電流遮断試験制御プログラム                | IIOIII LIIIIE IIIIPOILI SIEEP<br>#CDIののエードたビンズ号で指定するCDIの POADとする |            |
| li battery current cutoff.py | #GPIOのモートをLン留方で相正するGPIO.DOARとする                                  |            |
| n_succesy_currente_cutompy   | GPIO.SelfMode(GPIO.BOARD)                                        |            |
|                              | # NI(ア走は10) 砂间允竜、NI/2 砂间放竜しての後竜流遮                                |            |
|                              | $ \mathbf{H}  = 10$                                              |            |
|                              | N12=N1/2                                                         |            |
|                              | # 充電開始                                                           |            |
| 動作のさせ方                       | GPIO.setup(11, GPIO.OUT)                                         |            |
|                              | GPIO.output(11, GPIO.HIGH)                                       |            |
| V Terminalでディークトリーを          | GPIO.setup(13, GPIO.OUT)                                         |            |
|                              | GPIO.output(13, GPIO.HIGH)sleep(NT)                              |            |
| DESKIOPに移しま9。てこじ、            | # 放電開始                                                           |            |
| python                       | GPIO.output(11, GPIO.LOW)sleep(NT2)                              | 0          |
| II_battery_current_cutoff.py | # 測定開始                                                           |            |
| と人力しリダーンすれば                  | GPIO.output(13, GPIO.LOW)                                        |            |
| フロクラムが動きます。計算結果の             | sleep(4)                                                         | ×          |
| 例がパワーボイントの15枚目の図で            | GPIO.cleanup()                                                   |            |
| J.                           |                                                                  |            |

2.5 電流遮断試験のデジタルデータからリチュームイオン電池の簡易型等価 モデルの各素子(RとC)を求める自動データ処理(一種のRPA、プログラ ムli\_battery\_eq\_circuit.py)

表 求めた各電池の抵抗値とコンデンサー容量

| セル番号   | 充放電回数   | 放電容量    | $R1(\Omega)$ | $R2(\Omega)$ | C (F) |
|--------|---------|---------|--------------|--------------|-------|
| #1(古い) | 不明      | 不明      | 0.94         | 1.1          | 0.10  |
| #3(古い) | 500 回以上 | 約 10mAH | 0.65         | 1.3          | 0.07  |
| #4(新品) | 0回      | 40mAH?  | 0.70         | 0.77         | 0.08  |

今回の実験では、R2の値に比較的大きな変化が見られた。

```
li_battery_eq_circuit.p
```

# -\*- coding: utf-8 -\*-# Li\_ion\_battery等価回路データのRPAもどき処理 # li\_battery\_eq\_circuit.py

import openpyxl as excel import pandas as pd import matplotlib.pyplot as plt import numpy as np import math

book =
excel.load\_workbook("current\_test\_3.xlsx")

```
d = pd.read_excel("current_test_3.xlsx")
```

```
num = len(d)
sheet = book.worksheets[0]
```

```
R = 12.5
i_ignore = 1000
BB = "B" + str(i_ignore)
BBval = sheet[BB]
```

for i in range(i\_ignore,num):
 inum = i
 BI = "B" + str(inum)
 Bval = sheet[BI]
 ch = Bval.value-BBval.value

if ch 〈 0.1: BBval= Bval

else : VV1 = BBval VV2 = Bval njump = inum break

V1 = VV1.value V2 = VV2.value

ns = njump + 100 BF ="B" + str(ns)

| li_battery_eq_circuit.py           | のつづき                                               |             |
|------------------------------------|----------------------------------------------------|-------------|
| VV3 = sheet[BF]                    |                                                    | )           |
| V3 = VV3.value                     | Tconst = jtconst*0.01                              |             |
| $r_{\rm respt} = 1/1/D$            | CR2 = Tconst                                       |             |
| current - v I/R                    | C = CP2/P2                                         |             |
| R1R2 = (V3 - V1)/current           | C = C R Z / R Z                                    |             |
|                                    | print("V1= ",V1, "(V)")                            |             |
| R2 = (V3 - V2)/current             | print("V2= ",V2, "(V)")                            |             |
| RI = RIR2 - R2                     | print("V3= ",V3, "(V)")                            |             |
| e = 2,71828                        | $print(R1 - R1, (\Omega))$                         |             |
| V4 = (V3 - V2)/e                   | print("C= ",C, "(F)")                              |             |
|                                    | print ("CR2=", CR2," time constant")               |             |
| for j in range(njump,num):         | print("(V3-V2)/(V3-VE)=", (V3-V2)/(V3-VE),"about e | <u>;</u> (= |
| BE = B + SU(J)<br>BBE = sheet [BE] | 2./18))<br>動作のさせ方                                  |             |
|                                    | X TerminalでディレクトリーをDESKTOPに移します                    | )           |
| if (V3-BBE.value) < V4:            | そこで、python li battery eq circuit.py                | $\square$   |
| jtconst = j -njump                 | と入力レリターンすればプログラムが動きます。                             |             |
| VE = BBE.Value                     | 計算結果をパワーポイントの17枚目の表にまとめま                           |             |
| DICAR                              |                                                    |             |

2.6 以上から求めたリチュームイオン電池の充放電条件とリチュームイオン電池の

寿命の表から、与えられた充放電条件での寿命予測(データの価値化、 プ長グラカ用 li\_battery\_lifespan\_regression\_prediction.py) ません)

| No | 放電時間 | 充電電圧 | 負荷抵抗 | 室温 | 寿命  |
|----|------|------|------|----|-----|
| 1  | 200  | 7    | 12.5 | 30 | 300 |
| 2  | 250  | 7    | 12.5 | 30 | 250 |
| 3  | 300  | 7    | 12.5 | 30 | 200 |
| 4  | 150  | 7    | 12.5 | 30 | 350 |
| 5  | 100  | 7    | 12.5 | 30 | 400 |

| No                  | 放電時間 | 充電電圧 | 負荷抵抗 | 室温 | 寿命 |  |
|---------------------|------|------|------|----|----|--|
| 1                   | 210  | 6.5  | 10   | 30 | ?  |  |
| AIは322回で寿命が来ると推測した。 |      |      |      |    |    |  |

li\_battery\_lifespan\_regression\_prediction.py

AI開発環境の構築: Jupiter notebookの使い方.docxを参考にPCIこanacondaをインストールし、続いてKerasとtensorflowをインストールして下さい。これで完成です。ネット上の無料AI開発環境google colabを使用すること可能です。

temp\_data.csvとtest\_data.csvを入力としてAIプログラム li\_battery\_lifespan\_regression\_prediction.pyを動かします(Jupiter notebookの使い方.docx を参考にして下さい)

li\_battery\_lifespan\_regression\_prediction.py の内容は添 付ファイルをご覧下さい。

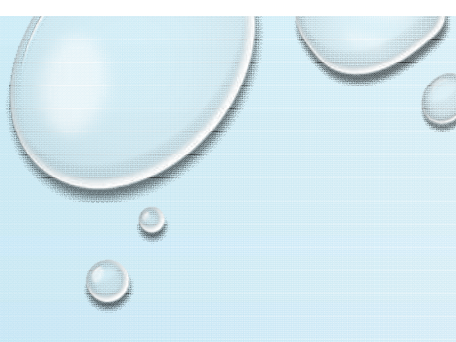

## 以上です。

## なお、プログラムはこのパワーポイントと同じ 場所で入手できます。